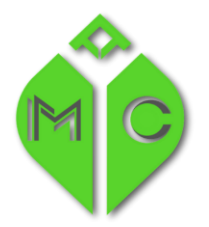

MISSISSIPPI STATE DEPARTMENT OF HEALTH

# **Renewal or Update .... That is the question.**

I have my Patient Card and I don't know if I need an Update or a Renewal.

When you obtain your Patient Card from the Mississippi Department of Health, your license fee is for one year. However, your practitioner may give you a shorter time for your certification. In that case, after you revisit your practitioner and they issue a new certification, you will need to "create a Patient Update" to extend the timeframe on your license. There is no charge for a Patient Update.

At the end of the annual license, you will need to "create a Patient Renewal" and pay the fee again.

| Scenario                                                             | Action to be Taken                             |
|----------------------------------------------------------------------|------------------------------------------------|
| I got married and I need to update my name on my Patient Card.       | Create a Patient Update                        |
| I need to update my email address on my Patient Card.                | Create a Patient Update                        |
| I need to update my phone number on my Patient Card.                 | Create a Patient Update                        |
| I need to update my residence address on my Patient Card.            | Create a Patient Update                        |
| I need to update my mailing address on my Patient Card               | Create a Patient Update                        |
| I went back to see my Practitioner and received a new Certification. | Create a Patient Update                        |
| I need to update my caregiver information.                           | Create a Patient Update                        |
| I need to submit an additional document.                             | Create a Patient Update                        |
| I have had my card for 1 year and it is about to expire.             | Create a Patient Renewal                       |
| My practitioner only gives me 3 months at a time.                    | Create a Patient Update                        |
| My license has expired.                                              | Call our office for assistance at 601.206.1540 |

#### Review the following scenarios to determine the action that should be taken.

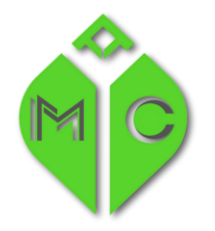

MISSISSIPPI STATE DEPARTMENT OF HEALTH

# How to create a Patient Update:

- 1) Login to the portal
- 2) Choose Create a new application

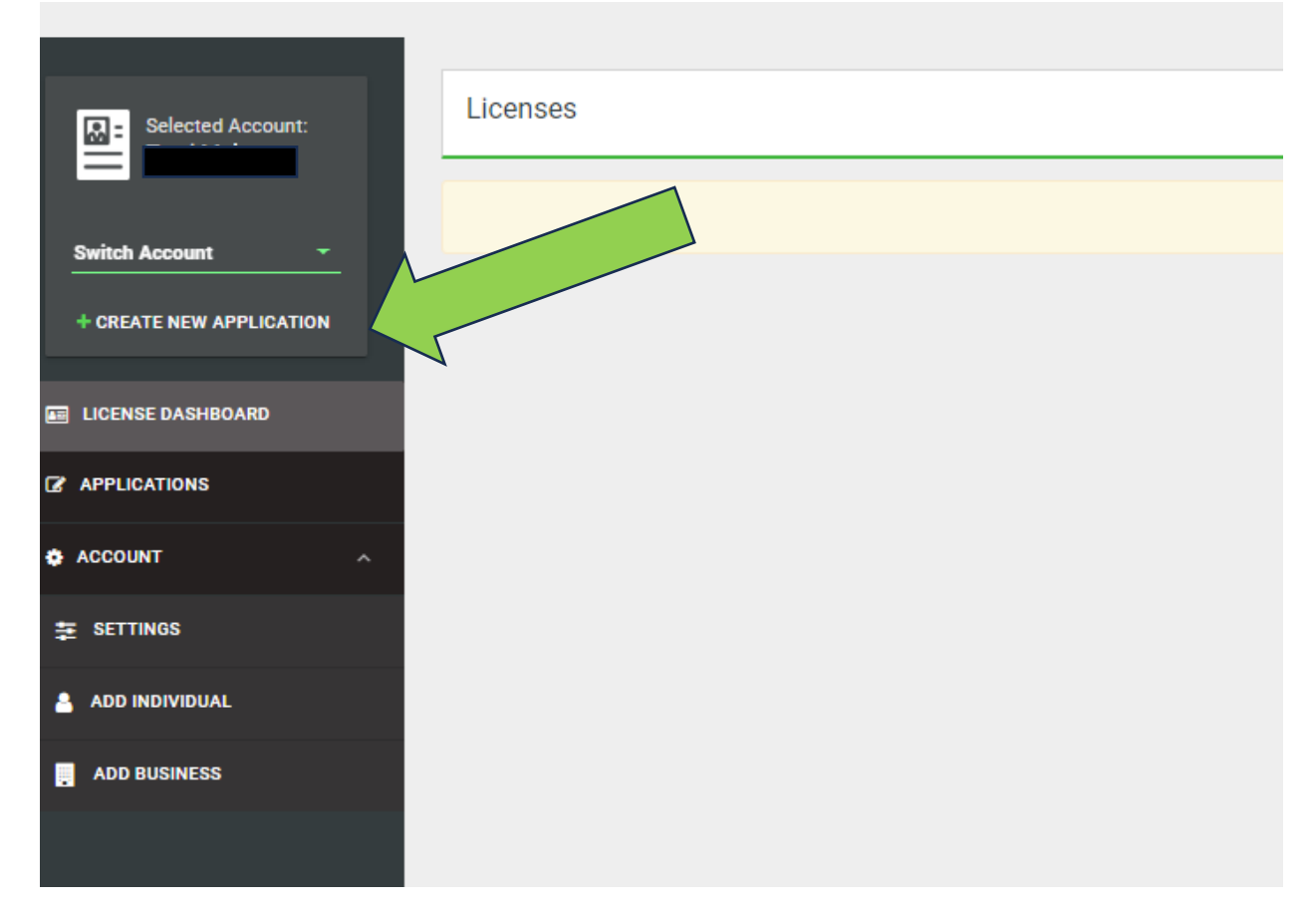

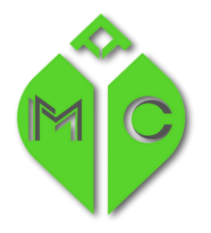

MISSISSIPPI STATE DEPARTMENT OF HEALTH

3) Click "I am a Patient" → "Patient Update" → "Create Application"

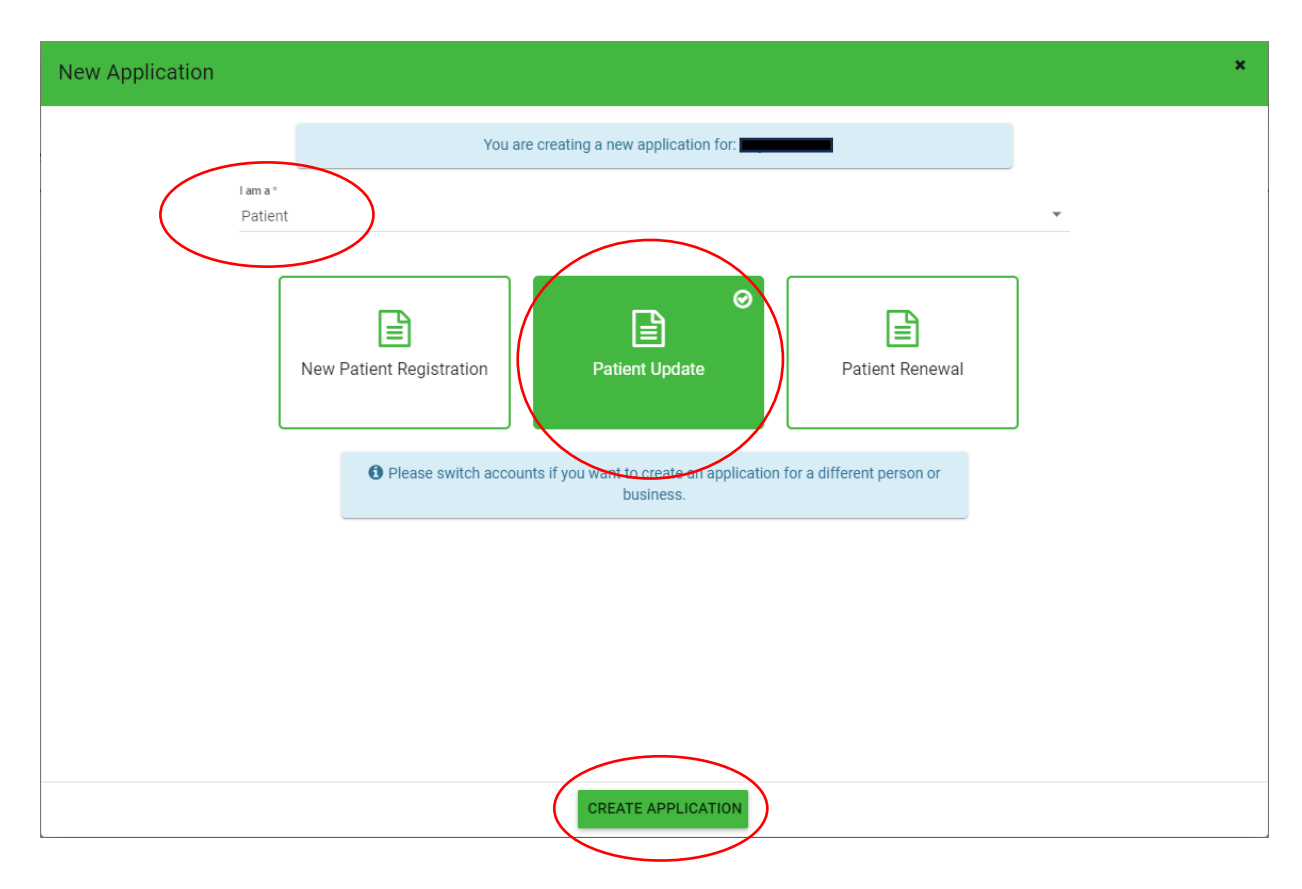

4) Next you will need to select the license number (your PATS number on your card) that you want to update.

| Applications / Patient Update A                              | pplication                               |                                   |                                                            |                                      |                              |
|--------------------------------------------------------------|------------------------------------------|-----------------------------------|------------------------------------------------------------|--------------------------------------|------------------------------|
| LICENSE INFORMATION                                          | GENERAL INFORMATION                      | CONTACT INFORMATION               | CERTIFYING PRACTITIONER/ CONDITION INFORMATION             | CAREGIVER INFORMATION                | QUESTIONS AND ATTESTATION:   |
|                                                              | Please s                                 | elect the applicable license numb | er from the drop down. Please note: If your license has be | en deactivated or is expired, it may | not appear in the drop down. |
|                                                              |                                          |                                   |                                                            |                                      |                              |
| License Number*                                              |                                          |                                   | Ŧ                                                          |                                      |                              |
| This field is required<br>Please select the license number a | associated with the registration you wis | h to update.                      |                                                            |                                      |                              |

- 5) Next, you will need to answer "Yes" to all items you want to update:
  - a. Name (if you are changing your name, supporting documents will be required. i.e. marriage license, divorce papers, new driver's license).
  - b. Email address or phone number.

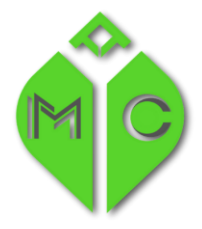

MISSISSIPPI STATE DEPARTMENT OF HEALTH

- c. Change residence or mailing address.
- d. Update your Practitioner Certification.
- e. Update your Caregiver Information.
- f. Submit an additional document.

After you answer yes to all applicable changes, click Save at the bottom.

| Applications / Patient Update Application                                                                                                    |                               |                                                |                       |                            |           |        |
|----------------------------------------------------------------------------------------------------|-------------------------------|------------------------------------------------|-----------------------|----------------------------|-----------|--------|
| LICENSE INFORMATION GENERAL INFORMATION                                                                                                    | CONTACT INFORMATION           | CERTIFYING PRACTITIONER/ CONDITION INFORMATION | CAREGIVER INFORMATION | QUESTIONS AND ATTESTATIONS | DOCUMENTS | REVIEW |
| Please select the applicable license number from the drop down. Please note: If your license has been deactivated or is expired, it may not appear in the drop down. |                               |                                                |                       |                            |           |        |
| License Number *<br>Please select the license number associated with the regi                                                                                        | istration you wish to update. |                                                |                       |                            |           |        |
| Do you want to update your name?                                                                                                    |                               |                                                |                       | No                         |           |        |
| Do you want to update your email address or phone num                                                                                                    | iber?                         |                                                |                       | No                         |           |        |
| Do you have a change to your residence or mailing addre                                                                                                    | ess?                          |                                                |                       | No                         |           |        |
| Do you need to update your Practitioner Certification?                                                                                                    |                               |                                                | 0                     | No                         |           |        |
| Do you want to update your caregiver information?                                                                                                    |                               |                                                | <b>0</b>              | No                         |           |        |
| Do you want to submit an additional document?                                                                                                    |                               |                                                | 0                     | No                         |           |        |
|                                                                                                    |                               |                                                |                       |                            |           |        |
|                                                                                                    |                               |                                                |                       |                            |           |        |

- 6) If you are updating your Practitioner Certification, you must answer Yes to that question. On the "Certifying Practitioner / Condition Information tab", you must click "View Available Certification", then choose the most recent date of your visit, click "Update" and save at the bottom.
- 7) Proceed thru the rest of the application. Submit at the end.

If you need help, please call our office 601-206-1540

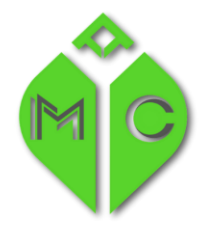

MISSISSIPPI STATE DEPARTMENT OF HEALTH

# How to create a Renewal:

- 1) Login to the portal
- 2) Choose Create a new application

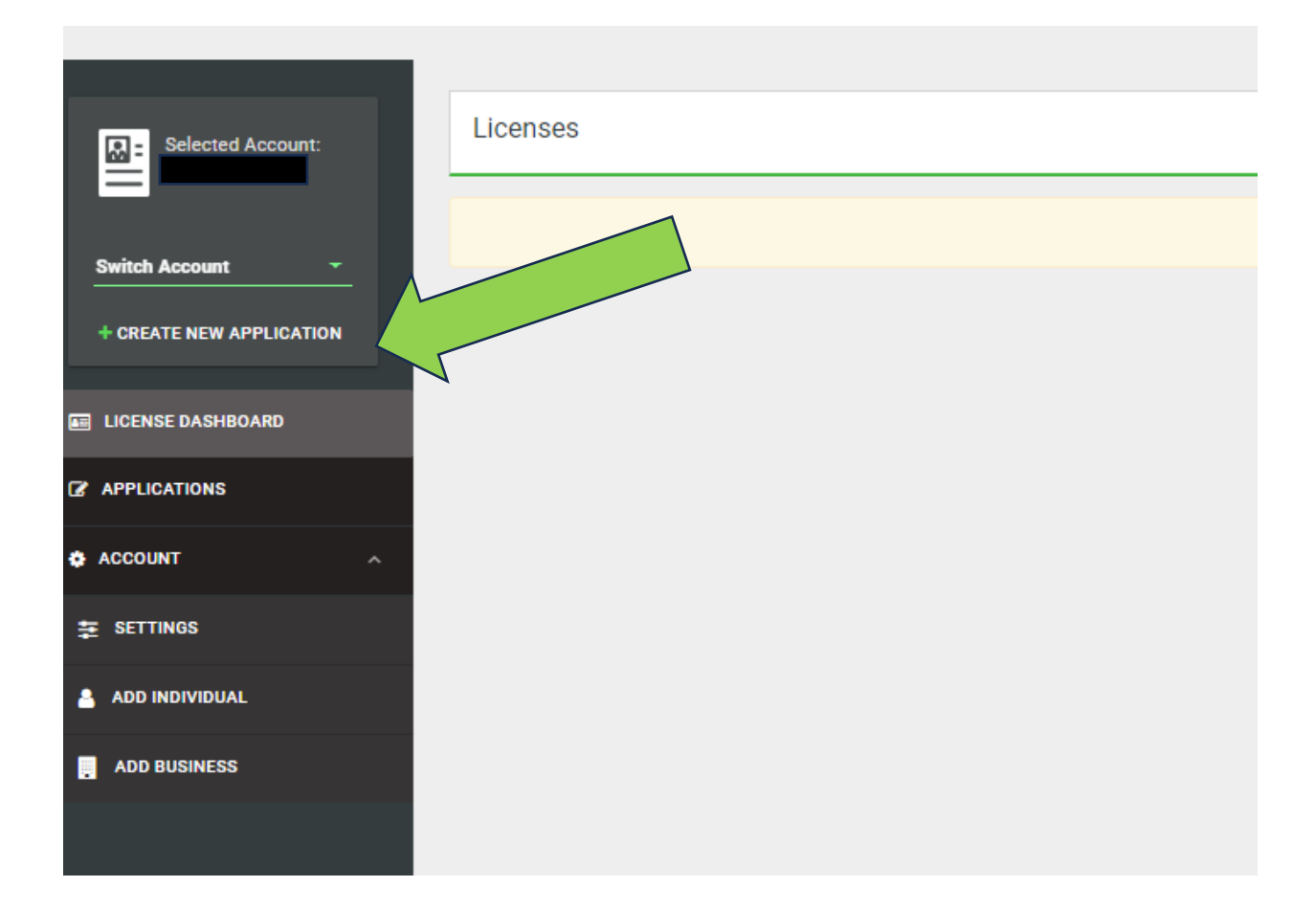

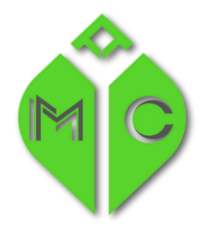

MISSISSIPPI STATE DEPARTMENT OF HEALTH

#### 3) I am a Patient $\rightarrow$ Patient Renewal $\rightarrow$ Create Application

| New Application                                                                                    | × |
|----------------------------------------------------------------------------------------------------|---|
| You are creating a new application for:                                                            |   |
| I am a *<br>Patient                                                                                | • |
| New Patient Registration                                                                           |   |
| Please switch accounts if you want to create an application for a different person or<br>business. |   |
|                                                                                                    |   |
|                                                                                                    |   |
|                                                                                                    |   |
| CREATE APPLICATION                                                                                 |   |
|                                                                                                    |   |

- 4) Next you will need to select the license number (your PATS number on your card) that you want to renew and click Save.
- 5) Continue thru the application, save at the bottom of each screen, and submit.

If you need help, please call our office at 601-206-1540